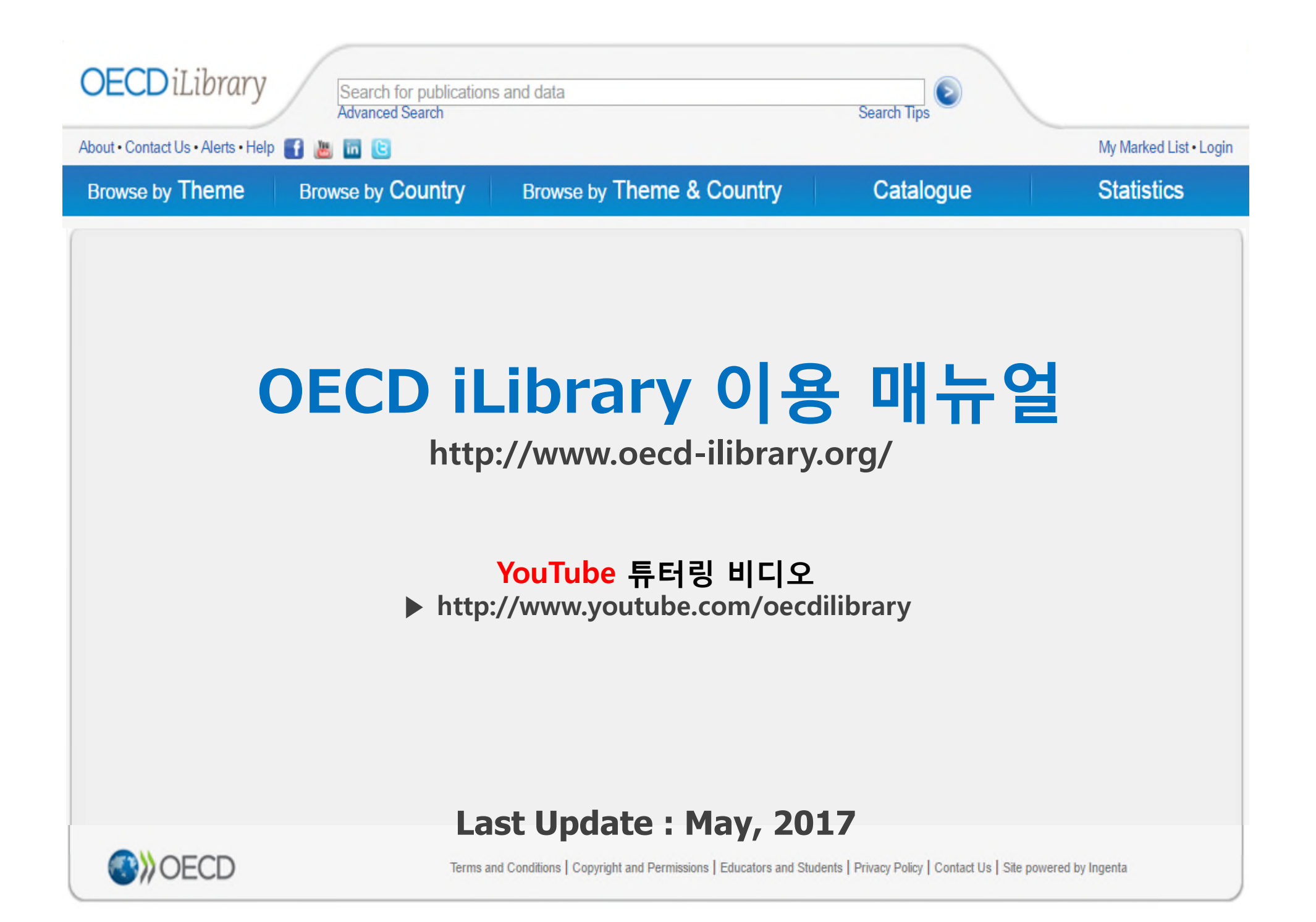

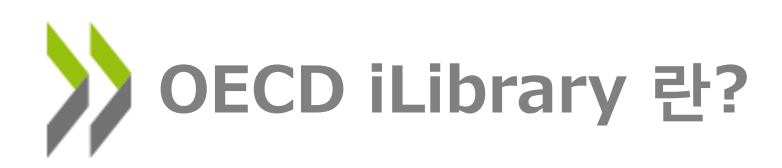

: 경제협력개발기구(OECD), IEA, NEA, PISA, ITF, UN 등 국제기구에서 출판하는 단행 본, 정기간행물, 통계데이터베이스를 온라인 상에서 구독할 수 있도록 개발된 OECD 고유 플랫폼

- 주제: 경제, 법, 금융, 정부, 산업, 무역, 운송, 세금, 교육, 통계, 농업, 개발, 고용, 에너지, 환경, 과학기술, 사회이슈, 건강 등
- ▶ 이용가능 Coverage : 1961년 ~ 현재
- ▶ 사이트 URL : <u>http://www.oecd-ilibrary.org/</u>
- < Imprint 소개 >
- **1) OECD** (Organisation for Economic Cooperation and Development)
- 2) OECD Development Centre
- **3) IEA** (International Energy Agency)
- 4) NEA (Nuclear Energy Agency)
- 5) PISA (Programme for International Student Assessment)
- 6) **ITF** (International Transport Forum)
- 7) UN (United Nations)

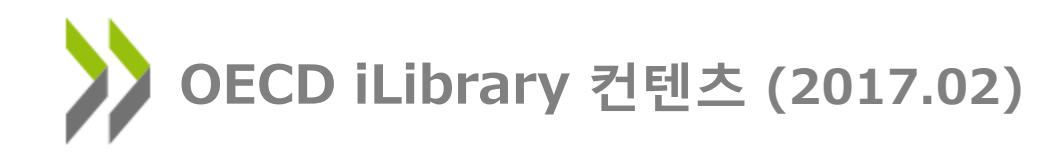

- ▶ eBook Title 10,340권
- ➢ eBook Chapter 46,5307∦
- ▶ 표 & 그래프 116,590개
- ➢ Article 5,0007∦
- ▶ 다국어 요약 4,690개
- ➢ 조사보고서(working paper) 4,830개
- ▶ 42개 데이터베이스의 50억개 data point

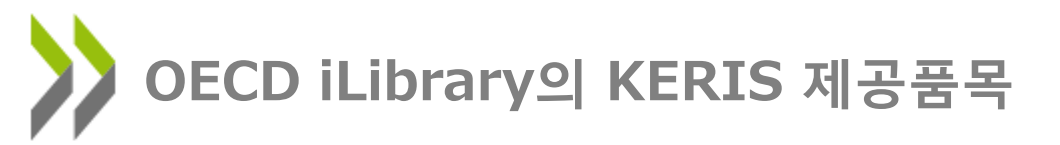

1) Books : 단행본, 연보, 아웃룩 2) Papers : 저널, 연보, 아웃룩, 국가정책서(Policy Paper) 3) Statistics : 통계데이터베이스, Key Table, Factbook 5) 무료서비스 : OECD Factbook, 조사보고서(Working Paper), OECD Key Tables 등

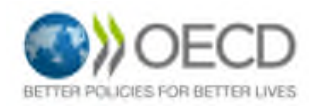

# Homepage 첫 화면

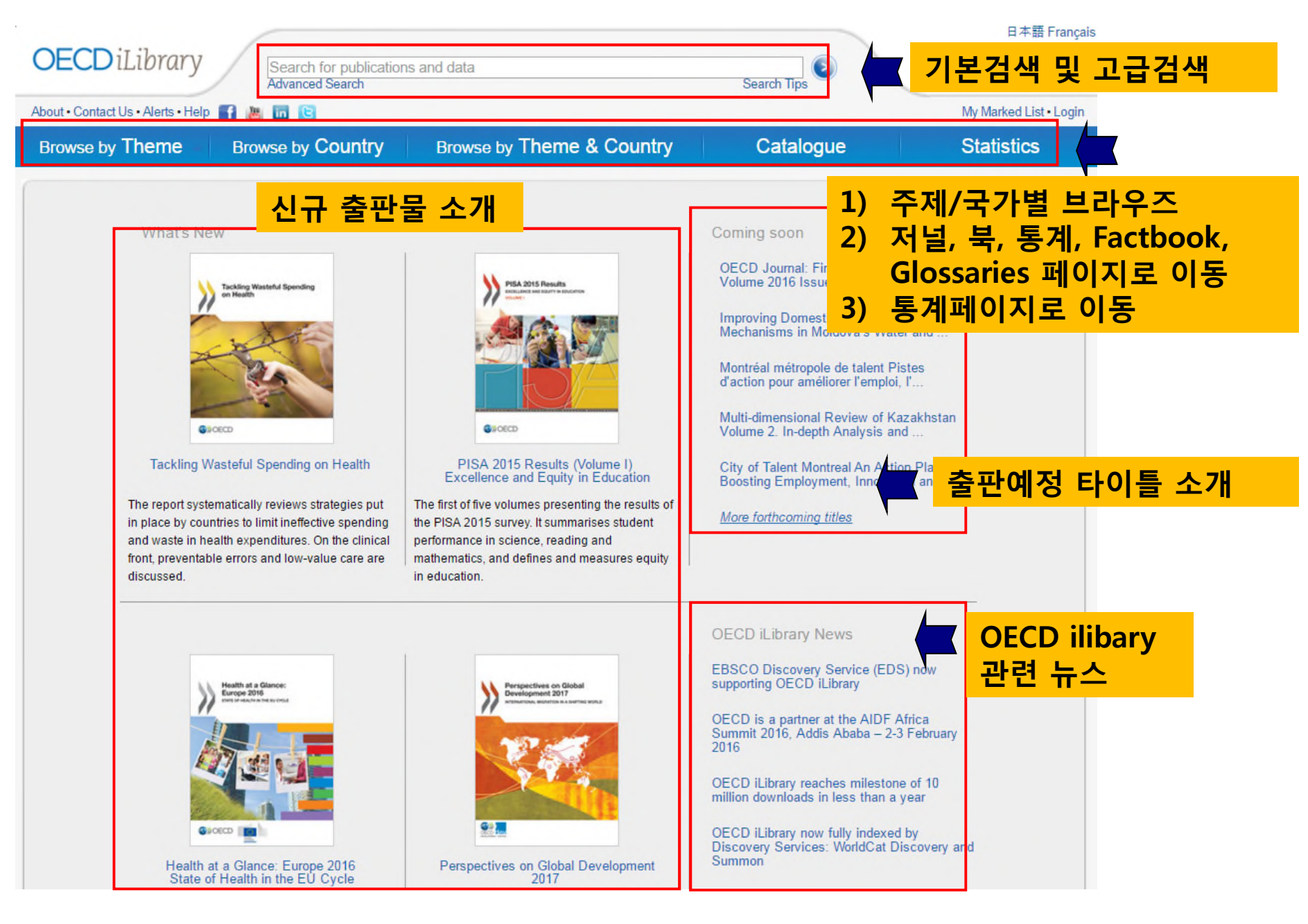

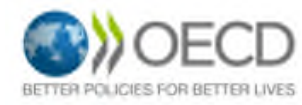

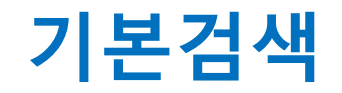

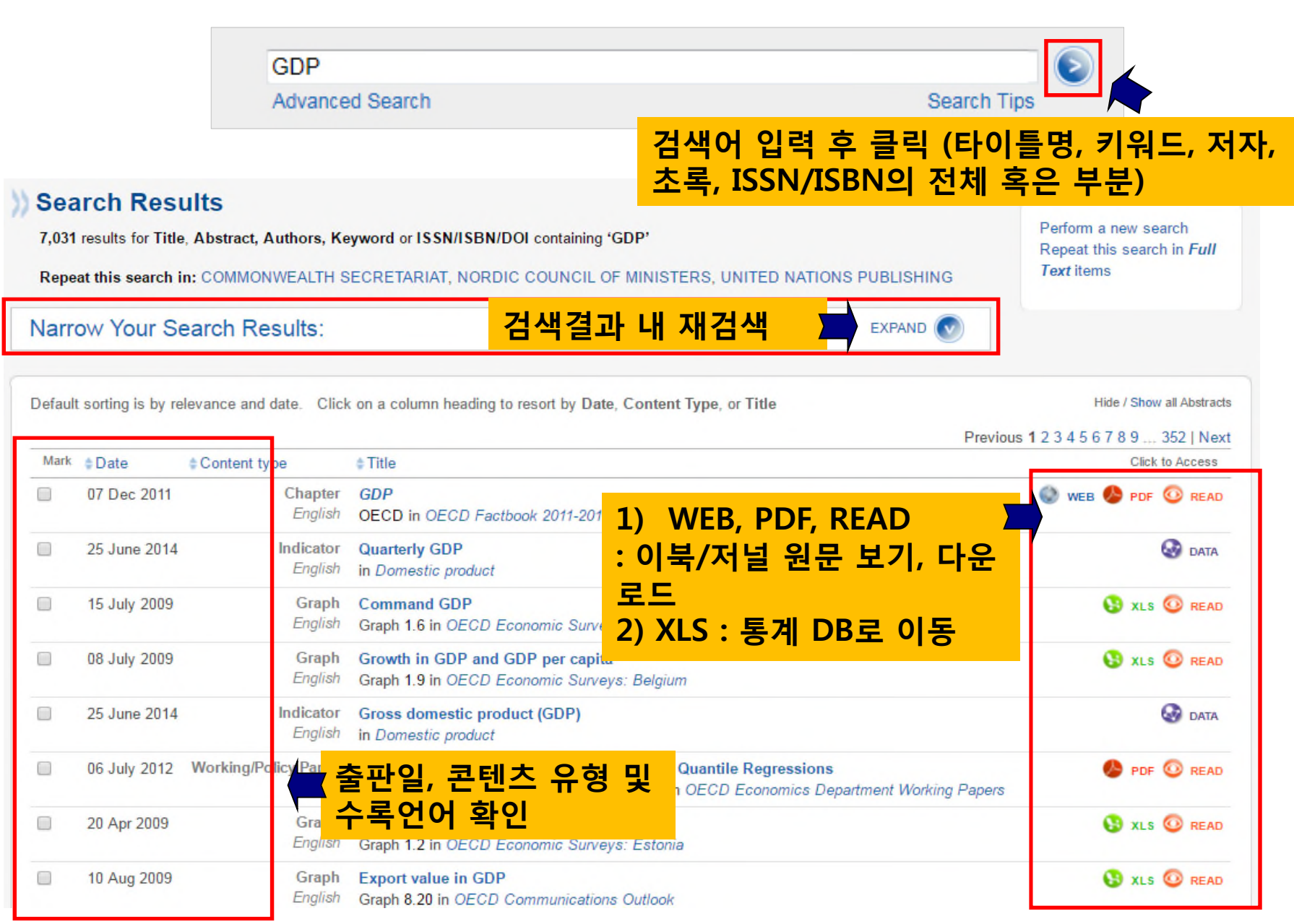

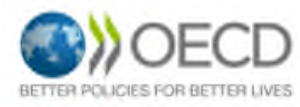

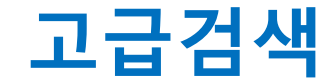

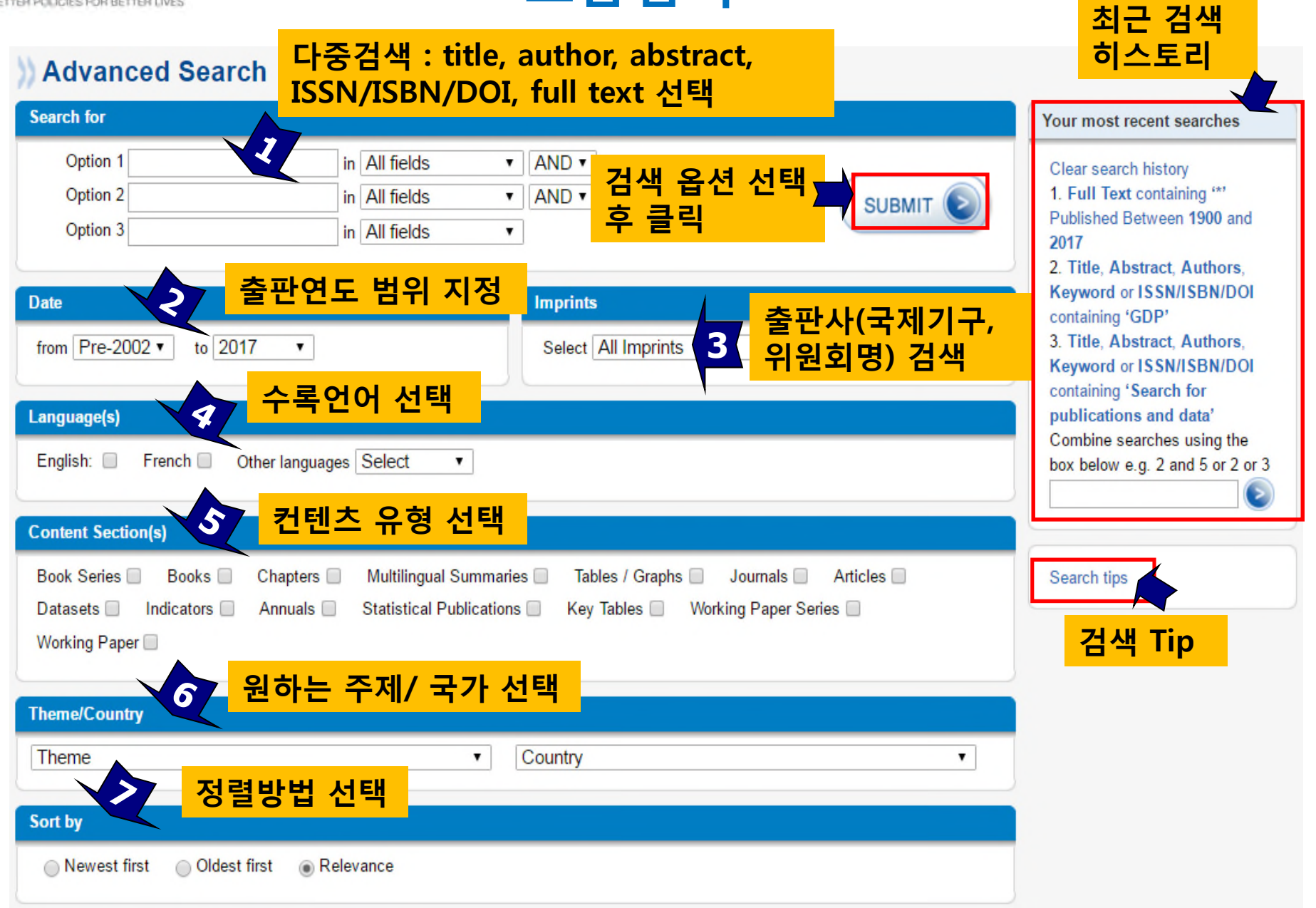

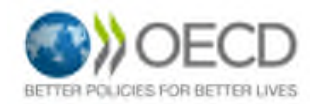

# **Browse by Theme**

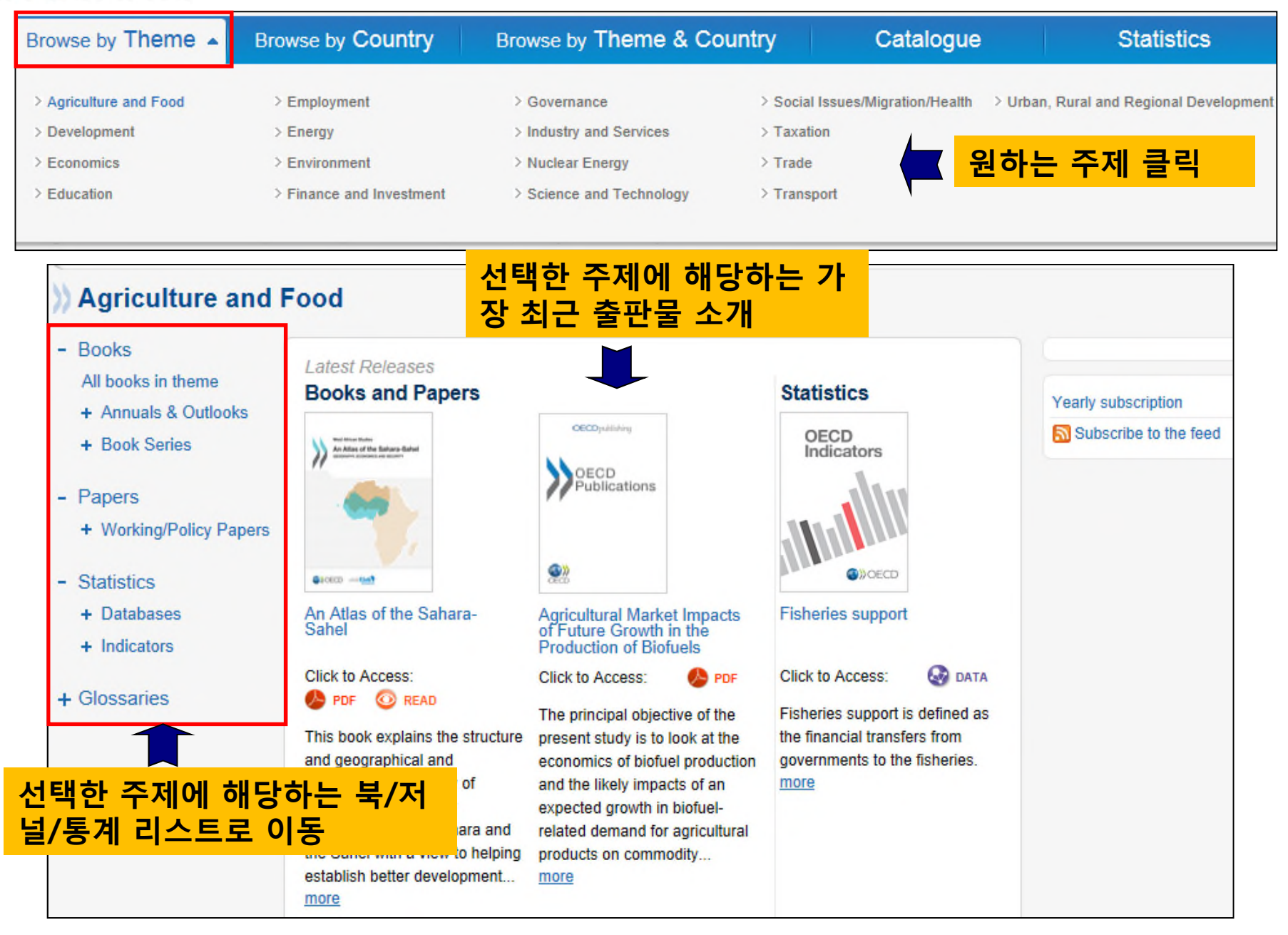

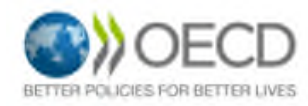

# **Browse by Country**

| Browse by Theme Br           | owse by Country -         | Browse by       | 알파벳 순 원하는          | -<br>국가 클릭               | Statistics |
|------------------------------|---------------------------|-----------------|--------------------|--------------------------|------------|
| A-C                          | D-I                       | J-M             | N-R                | S-T                      | U-Z        |
| > Jamaica                    | > Kuwait                  | > Liechtenstein | > Mali             | > Monac                  | :0         |
| > Japan                      | > Kyrgyzstan              | > Lithuania     | > Malta            | > Mongo                  | olia       |
| > Jersey                     | > Lao People's Democratic | > Luxembourg    | > Marshall Islands | > Monte                  | negro      |
| > Jordan                     | Republic                  | > Macau, China  | > Mauritania       | > Monts                  | errat      |
| > Kazakhstan                 | > Latvia                  | > Madagascar    | > Mauritius        | > Moroc                  | co         |
| > Kenya                      | > Lebanon                 | > Malawi        | > Mexico           | > Mozar                  | nbique     |
| > Korea, Democratic People's | > Lesotho<br>> Liberia    | > Malaysia      | > Micronesia, Fed  | erated States of > Myanr | nar        |
| Republic of                  |                           | > Maldives      | > Moldova, Repub   | lic of                   |            |
| > Korea, Republic of         | > Libya                   | / manarroo      | 7 11010010, 110900 |                          |            |

| Sea   | arch Res                   | ults                     |                                                                                                    |                            |                |
|-------|----------------------------|--------------------------|----------------------------------------------------------------------------------------------------|----------------------------|----------------|
| 3,506 | results for Ful            | I Text containing        | ** Restricted to Country Korea, Republic of 선택한 국가에                                                                                                    | 해당하는                       | search         |
| Repe  | at this search             | in: COMMONW              | EALTH SECRETARIAT, NORDIC COUNCIL OF MINISTER 출판물 모두 검                                                                                                    | 색                          |                |
| Narr  | ow Your S                  | earch Resu               | Ilts: EXPAND 💽                                                                                                    |                            |                |
| 7     |                            |                          |                                                                                                    |                            |                |
| fault | t sorting is by o          | date. Click on a c       | column heading to resort by Date, Content Type, or Title                                                                                                    | Hide / Sh                  | ow all Abstrac |
| ·     |                            |                          |                                                                                                    | Previous 1 2 3 4 5 6 7 8 9 | 176   Ne       |
| Mark  | Date                       | Content type             | ¢ Title                                                                                                    | CI                         | ick to Access  |
|       | 21 Feb 2017                | Chapter                  | Korea                                                                                                    | 🔥 PC                       | OF 💿 READ      |
|       |                            | English                  | OECD, Pages:: 148–155 in National Accounts of OECD Countries, General Government Accounts                                                                                                    | 2016                       |                |
|       | 21 Feb 2017                | Chapter                  | Corée                                                                                                    | 🕒 PI                       | OF 💿 READ      |
|       |                            | French                   | OECD, Pages:: 148-155 in Comptes nationaux des pays de l'OCDE, Comptes des administrations                                                                                                    | s publiques 2016           |                |
|       |                            |                          |                                                                                                    |                            |                |
|       | 21 Feb 2017                | Table                    | Compte des administrations publiques (SCN 2008, présentation simplifiée) : Corée                                                                                                    | 🔘 WEB 🥵 PDF 🚱 XL           |                |
|       | 21 Feb 2017                | Table<br>French          | Compte des administrations publiques (SCN 2008, présentation simplifiée) : Corée<br>Table I in Comptes nationaux des pays de l'OCDE, Comptes des administrations publiques 2016                                                                 | 🌍 WEB 🧶 PDF 💱 XL           | .s 💿 REA       |
|       | 21 Feb 2017<br>21 Feb 2017 | Table<br>French<br>Table | Compte des administrations publiques (SCN 2008, présentation simplifiée) : Corée<br>Table I in Comptes nationaux des pays de l'OCDE, Comptes des administrations publiques 2016<br>Recettes détaillées d'impôts et cotisations sociales : Corée | WEB SPDF SXL               | s 💿 REAL       |

French Table II in Comptes nationaux des pays de l'OCDE, Comptes des administrations publiques 2016

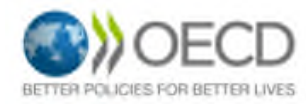

## **Browse by Theme & Country**

| Browse by Theme                       | Browse by Country                 | Browse by Theme & Cou           | ntry 🔺 Cata        | logue        | Statistics       |  |
|---------------------------------------|-----------------------------------|---------------------------------|--------------------|--------------|------------------|--|
| Select one or more item               | is in one or both lists to browse | e for the relevant content      |                    |              |                  |  |
| Theme                                 | Select / Clear all                | Country                         | Select / Clear all |              |                  |  |
| Agriculture and Food                  |                                   | □ Jersey                        | ^                  | Browse the s | selected         |  |
| Development                           | 테마미구기보                            | 🗆 Jordan                        |                    | I 2 themes   | selected 1       |  |
| Economics                             | 네마 꽃 국가 국<br>스 서태 가느              | Kazakhstan                      |                    | [ 2 countri  | tries selected ] |  |
| Education                             |                                   | 🗆 Kenya                         |                    | 서택 와         | 류 흐 큭린           |  |
| Employment                            |                                   | ✓ Korea, Democratic People's Re | epublic of         | ··· 검색결과로    |                  |  |
| Energy                                |                                   | Korea, Republic of              |                    |              |                  |  |
| Environment                           |                                   | Kuwait                          |                    |              |                  |  |
| Finance and Investmen                 | ıt                                | □ Kyrgyzstan                    |                    |              |                  |  |
| Governance                            |                                   | Lao People's Democratic Repu    | blic               |              |                  |  |
| ✓ Industry and Services               |                                   | Latvia                          |                    |              |                  |  |
| Nuclear Energy                        |                                   | Lebanon                         |                    |              |                  |  |
| Science and Technolog                 | JY                                | Lesotho                         |                    |              |                  |  |
| Social Issues/Migration               | /Health                           | Liberia                         |                    |              |                  |  |
| Taxation                              |                                   | Libya                           |                    |              |                  |  |
| Trade                                 |                                   |                                 |                    |              |                  |  |
| Transport                             |                                   | Lithuania                       |                    |              |                  |  |
| Urban, Rural and Regional Development |                                   |                                 |                    |              |                  |  |

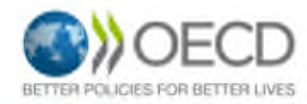

# Catalogue (콘텐츠 유형)

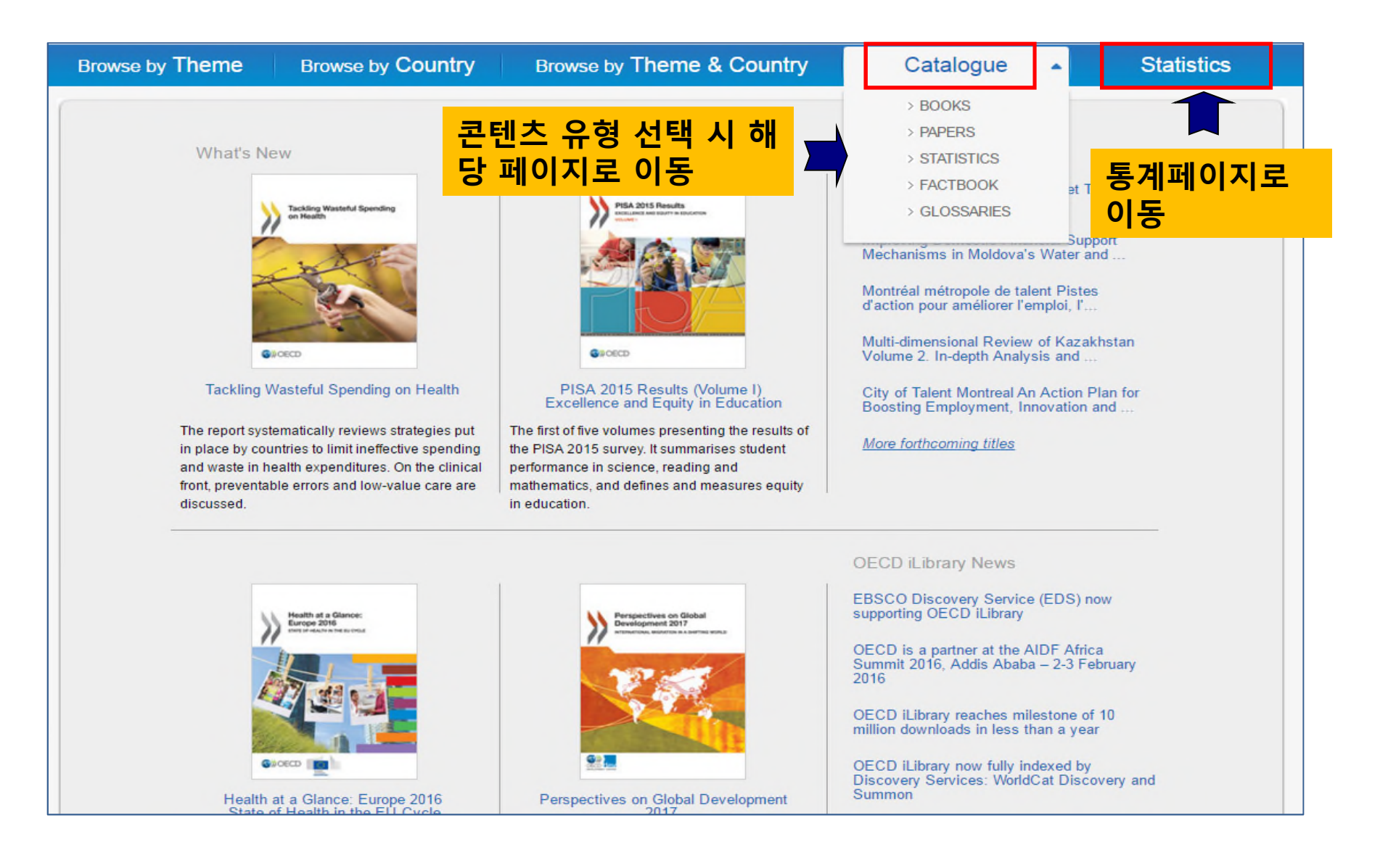

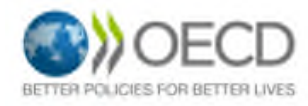

**Books** 

|                                                  |                                                         | 수록 국가/언어 선택                                      |  |  |
|--------------------------------------------------|---------------------------------------------------------|--------------------------------------------------|--|--|
| Books 2 알파벳 순/ 팀                                 | 발행연도 별 브라우즈                                             | View books by                                    |  |  |
| Title Index A B C D E F G H I                    | J K L M N O P Q R S T U V W                             | XYZ Country •                                    |  |  |
| Year Index 2017 2016 2015 2014 2                 | 2013   2012   2011   2010   2009   2008   Pre-2008      | Language 🔻                                       |  |  |
| Themes 테마(주제)                                    | Annuals & Outlooks                                      | Book Series 북시리즈                                 |  |  |
| Agriculture and Food                             | African Cel 여보 & 아우로                                    | ADB/OECD Anti-Corruption Initiative for Asia and |  |  |
| Development                                      | African Economic Contraction of Contraction             | the Pacific                                      |  |  |
| Economics                                        | Agricultural Policy Monitoring and Evaluation           | Ageing and Employment Policies                   |  |  |
| Education                                        | Aid for Trade at a Glance                               | Back to work                                     |  |  |
| Employment                                       | Annual Report on the OECD Guidelines for                | Better Aid                                       |  |  |
| Energy                                           | Multinational Enterprises                               | Better Policies                                  |  |  |
| Environment                                      | Bank Profitability: Methodological Country Notes        | Better Regulation in Europe                      |  |  |
| Finance and Investment                           | CO2 Emissions from Fuel Combustion                      | Chemical Thermodynamics                          |  |  |
| Governance                                       | Coal Information                                        | Competition Law and Policy Reviews               |  |  |
| Industry and Services                            | Consumption Tax ds                                      | Competitiveness and Private Sector Development   |  |  |
| Nuclear E Books에서는 1961<br>Science a 룩의 브라우즈 및 원 | 년 이후 출판된 단행본(대부분 19<br>실문 보기/다운로드가 가능합니다                | 998년 이후)과 연보, 아웃                                 |  |  |
| Tuesting                                         | Directory of Bodies of the OECD                         | DAC Guidelines and Reference Series              |  |  |
| Trade                                            | Economic Outlook for Southeast Asia, China and<br>India | Development Centre Studies                       |  |  |
| Transport                                        | Economic Policy Reforms                                 | Education and Training Policy                    |  |  |
| Urban, Rural and Regional Development            | Education at a Glance                                   | Educational Research and Innovation              |  |  |
| ensan, read and regional percoprion              | Education Today                                         | <ul> <li>Electricity Market Series</li> </ul>    |  |  |

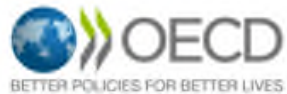

#### **Book Page**

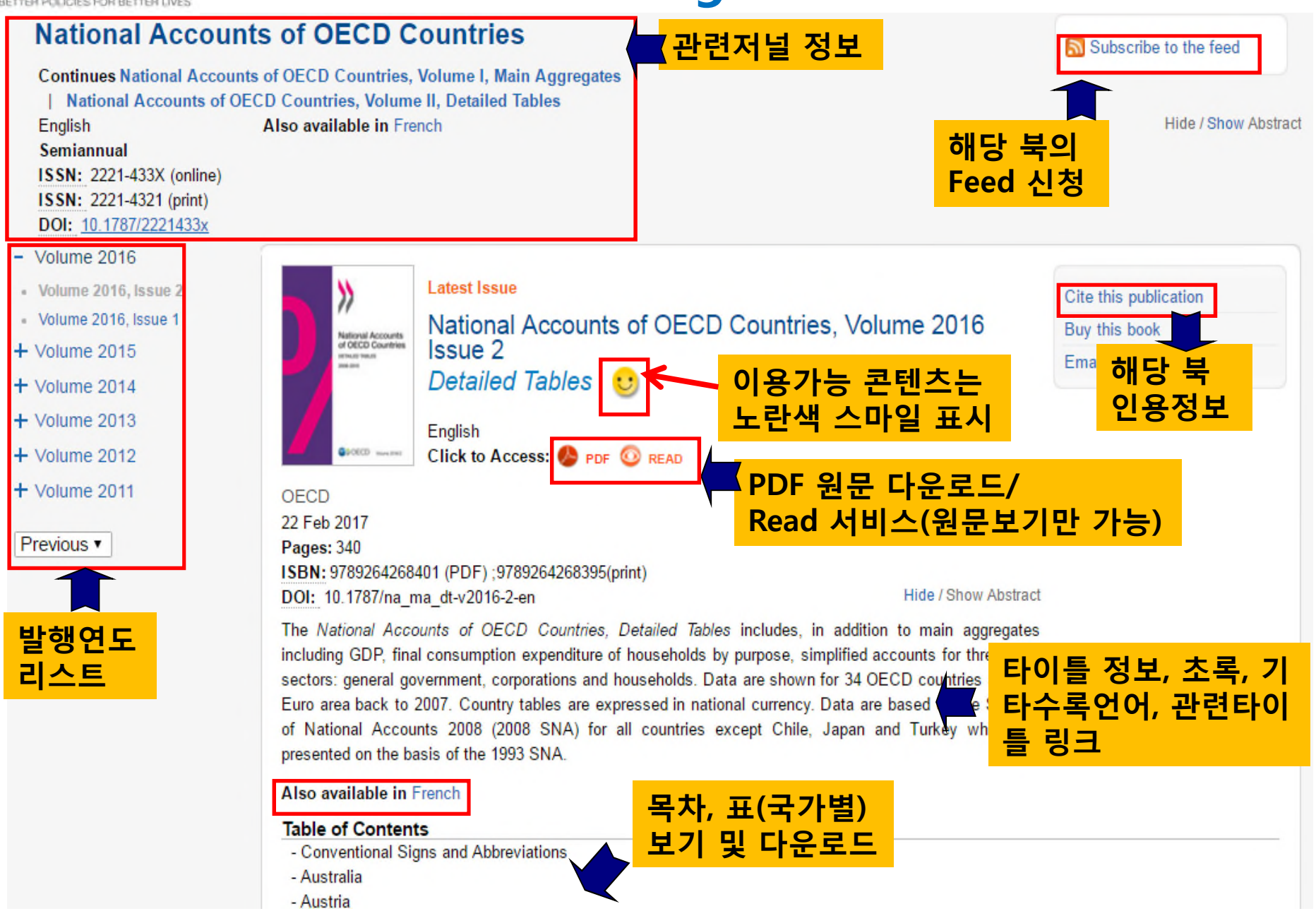

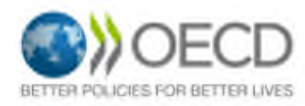

**Papers** 

| ▲ 알파벳 순                                 | / 발행연도 별 브라우즈                                                                                     |                                                     |  |  |
|-----------------------------------------|---------------------------------------------------------------------------------------------------|-----------------------------------------------------|--|--|
| Papers                                  |                                                                                                   | View papers by                                      |  |  |
| tle Index A B C D E F G H I             | J K L M N O P Q R S T U V W X                                                                     | Country V                                           |  |  |
| ear Index 2017   2016   2015   2014   2 | 2013   2012   2011   2010   2009   2008   Pre-2008                                                | Language 🔹                                          |  |  |
|                                         |                                                                                                   |                                                     |  |  |
| ournals 저널명                             | Annuals & Outlooks                                                                                | Working Papers and Policy Papers                    |  |  |
| iclear Law Bulletin                     |                                                                                                   | Adult Skills in Focus                               |  |  |
| CD Journal on Budgeting                 | African Economi <sup></sup> 연보 &                                                                  | Education Indicators i <mark>소 작 보 신 /</mark>       |  |  |
| CD Journal: Economic Studies            | Agricultural Policy Monitoring and Evaluation                                                     | IEA Energy Papers 국가성색지                             |  |  |
| CD Journal: Financial Market Trends     | Aid for Trade at a Glance                                                                         | International Transport Forum Discussion Papers     |  |  |
| CD Observer                             | Annual Report on the OECD Guidelines for                                                          | International Transport Forum Policy Papers         |  |  |
|                                         | Multinational Enterprises                                                                         | OECD Corporate Governance Working Papers            |  |  |
|                                         | Bank Profitability: Methodological Country Notes                                                  | OECD Development Centre Policy Briefs               |  |  |
|                                         | CO2 Emissions from Fuel Combustion                                                                | OECD Development Centre Policy Insights             |  |  |
|                                         | Coal Information                                                                                  | OECD Development Centre Working Papers              |  |  |
|                                         | Consumption Tax Trend                                                                             | OECD Development Co-operation Working Pape          |  |  |
|                                         | Development Co-operation Report                                                                   |                                                     |  |  |
| Papers 에서는 7<br>및 원문 보기/다               | Consumption Tax Trend<br>Development Co-operation Report<br>러널, 연보, 아웃룩, 조사보고서, 국기<br>운로드가 가능합니다. | OECD Development Co-operation Working<br>가정책서의 브라우즈 |  |  |
|                                         | Economic Outlook for Southeast Asia, China and                                                    | OECD Economics Department Working Papers            |  |  |
|                                         | India                                                                                             | OECD Education Working Papers                       |  |  |
|                                         | Economic Policy Reforms                                                                           | OECD Employment Policy Papers                       |  |  |
|                                         | Education at a Glance                                                                             | OECD Environment Policy Papers                      |  |  |
|                                         | Education Today                                                                                   |                                                     |  |  |

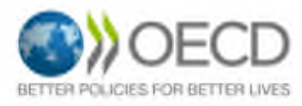

#### **Paper Page**

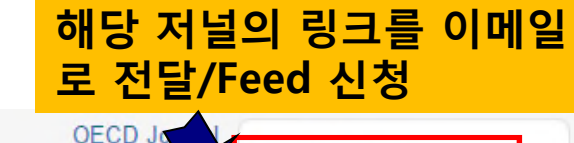

#### **OECD** Journ

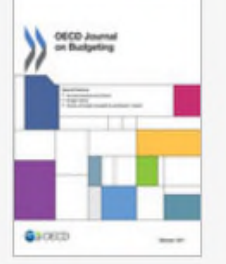

English 3 times a year ISSN: 1681-2336 (on ISSN: 1608-7143 (pri DOI: 10.1787/168123

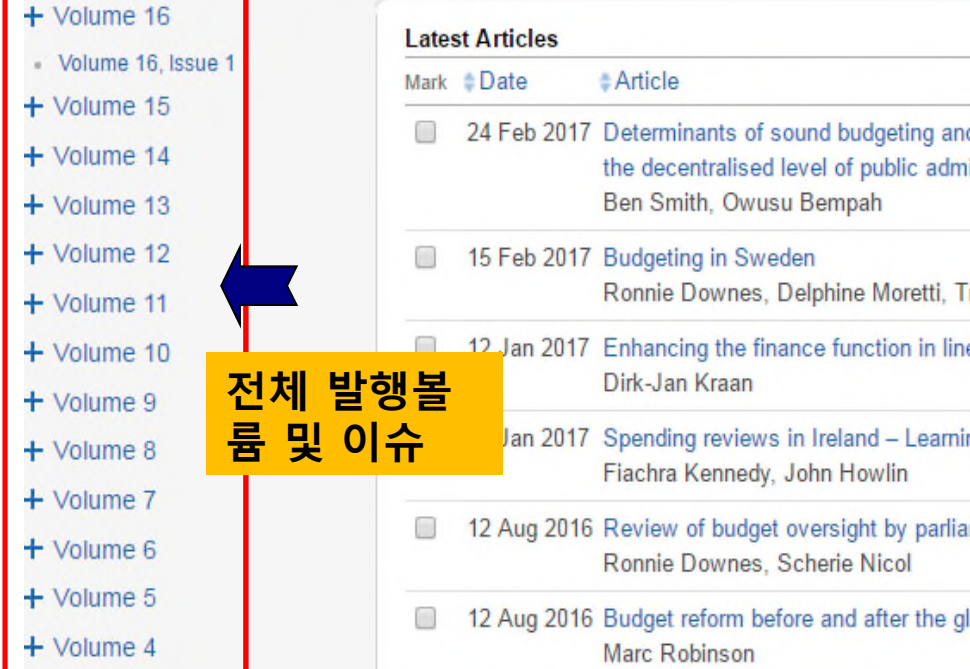

| nal or               | n Bud                                                                                                    | geting      |                                                                                                    | OECD Jo Email this                                                                                                    | page            |  |
|----------------------|----------------------------------------------------------------------------------------------------|-------------|----------------------------------------------------------------------------------------------------|----------------------------------------------------------------------------------------------------|-----------------|--|
| line)<br>int)<br>336 | The OECD journal on public sector budgeting, published three times per year. It do<br>recent work of the OECD Working Party of Senior Budget Officials (SBO), as well<br>from finance ministries, and makes it available to a wider community in an access<br>provides insight on leading-edge institutional arrangements, systems and instrumen<br>management of resources in the public sector. Now published as a part of the OE<br>package.<br>Also available in French<br>타이틀 정보 및 초록/기타수록언어 |             |                                                                                                    | Taws on the best of the<br>Taws on the best of the<br>CECD Journal on Budgeting<br>A link to the original content page on OECD iLibrary will be included in your message.<br>Recipient's email address:<br>Your email address:<br>Your email address:<br>Note (optional):<br>관심있는 저널의 링크를 원하는 이디<br>일 주소로 보낼 수 있는 기능. 간단적<br>노트도 가능함 |                 |  |
|                      | Lates                                                                                                    | t Articles  | A diala                                                                                                    | HI                                                                                                    | Click to Access |  |
|                      |                                                                                                    | 24 Feb 2017 | Determinants of sound budgeting and financial management pra<br>the decentralised level of public administration<br>Ben Smith, Owusu Bempah | ctices at Online first<br>원문                                                                                                    | 다운로드            |  |
| K                    |                                                                                                    | 15 Feb 2017 | Budgeting in Sweden<br>Ronnie Downes, Delphine Moretti, Trevor Shaw                                                                         | Online first                                                                                                    |                 |  |
| <mark>체 발</mark>     | ·행볼                                                                                                    | 12 Jan 2017 | Enhancing the finance function in line ministries<br>Dirk-Jan Kraan                                                                         | Online first                                                                                                    | 🌔 PDF 💿 READ    |  |
| 및 0                  | 유                                                                                                    | Jan 2017    | Spending reviews in Ireland – Learning from experience<br>Fiachra Kennedy, John Howlin                                                      | Online first                                                                                                    | 🌔 PDF 💿 READ    |  |
|                      |                                                                                                    | 12 Aug 2016 | Review of budget oversight by parliament<br>Ronnie Downes, Scherie Nicol                                                                    | Volume 16 Issue 1                                                                                                    | 🤌 PDF 💿 READ    |  |
|                      |                                                                                                    | 12 Aug 2016 | Budget reform before and after the global financial crisis<br>Marc Robinson                                                                 | Volume 16 Issue 1                                                                                                    | 🤌 PDF 💿 READ    |  |

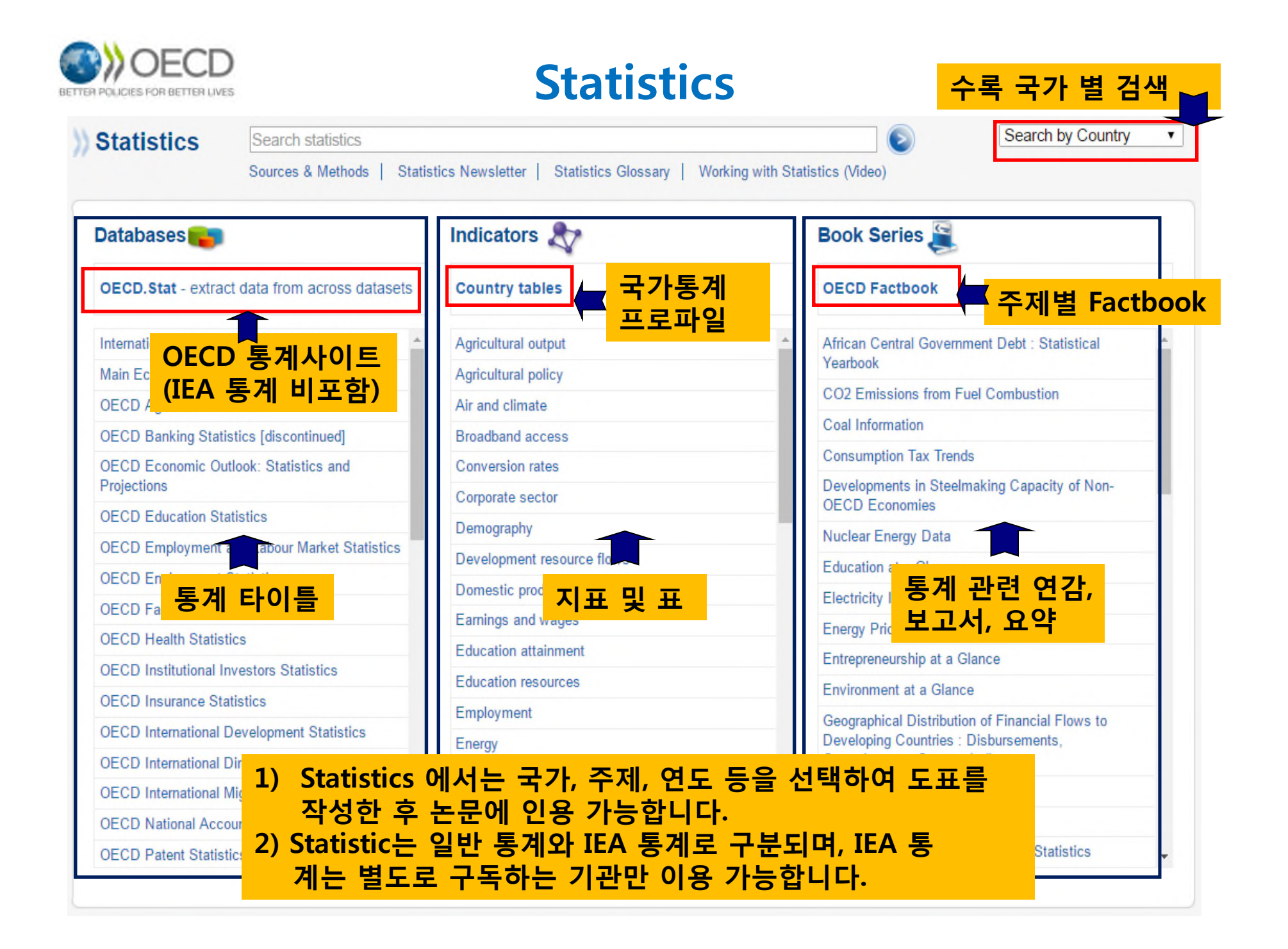

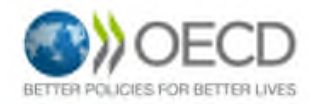

English

## **Statistics Page**

#### **OECD** Agriculture Statistics

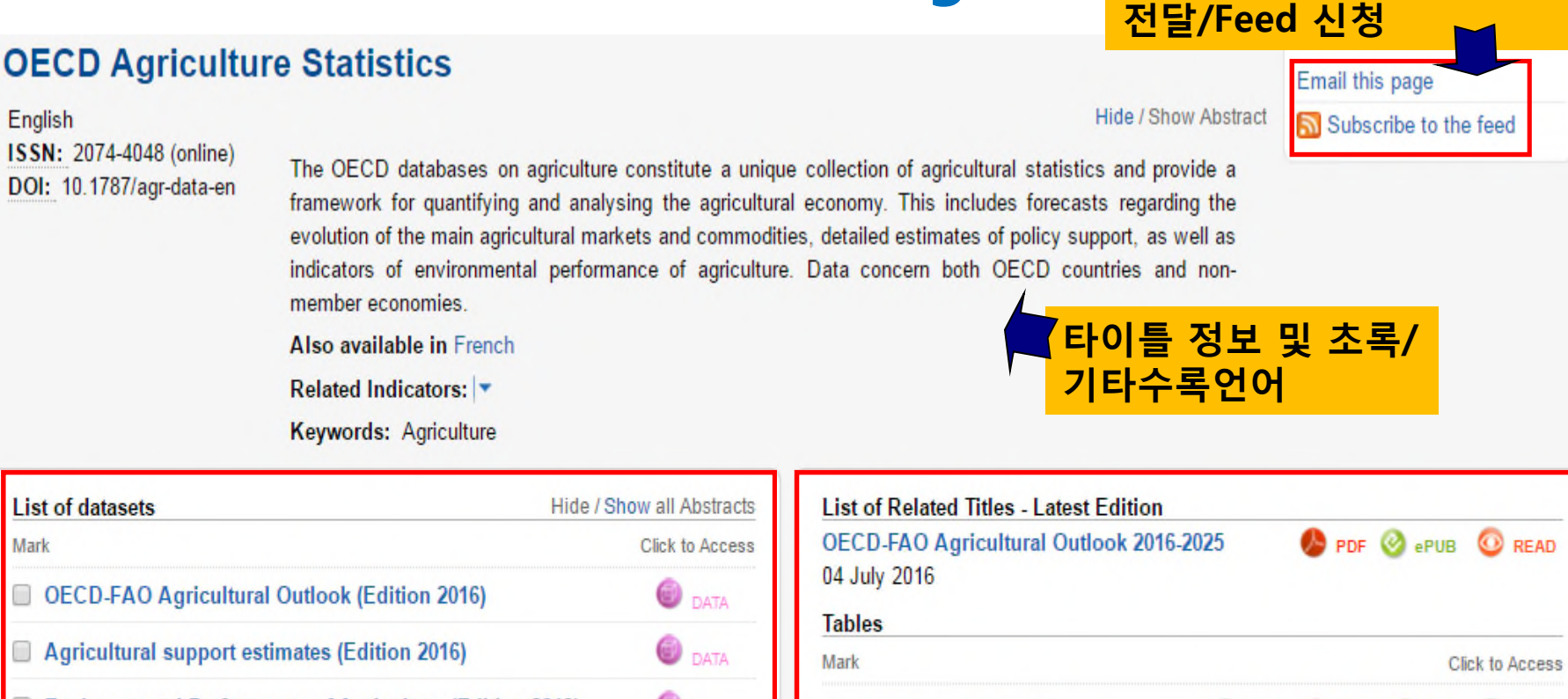

해당 통계의 링크를 이메일

WEB

62

XLS

PDF

READ

READ

READ

READ

READ

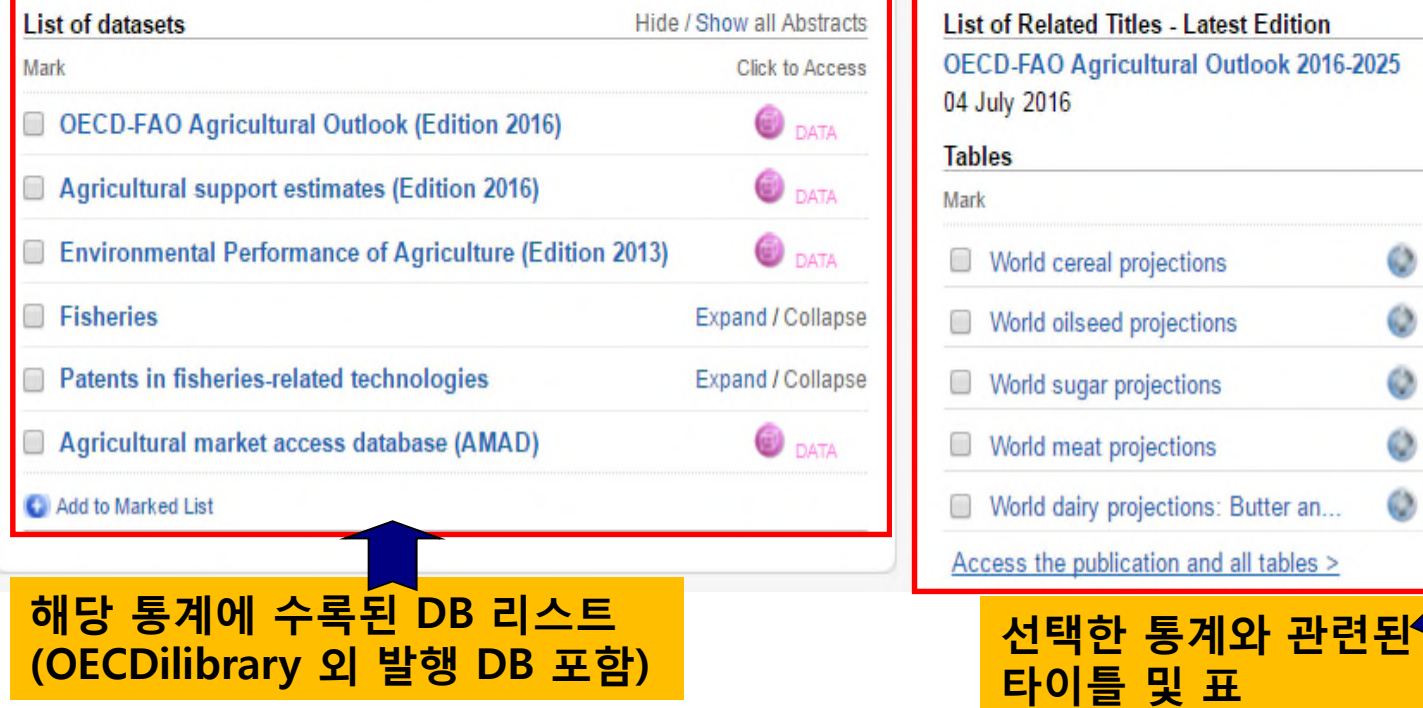

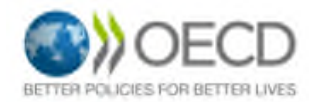

## Statistics - DB 이용

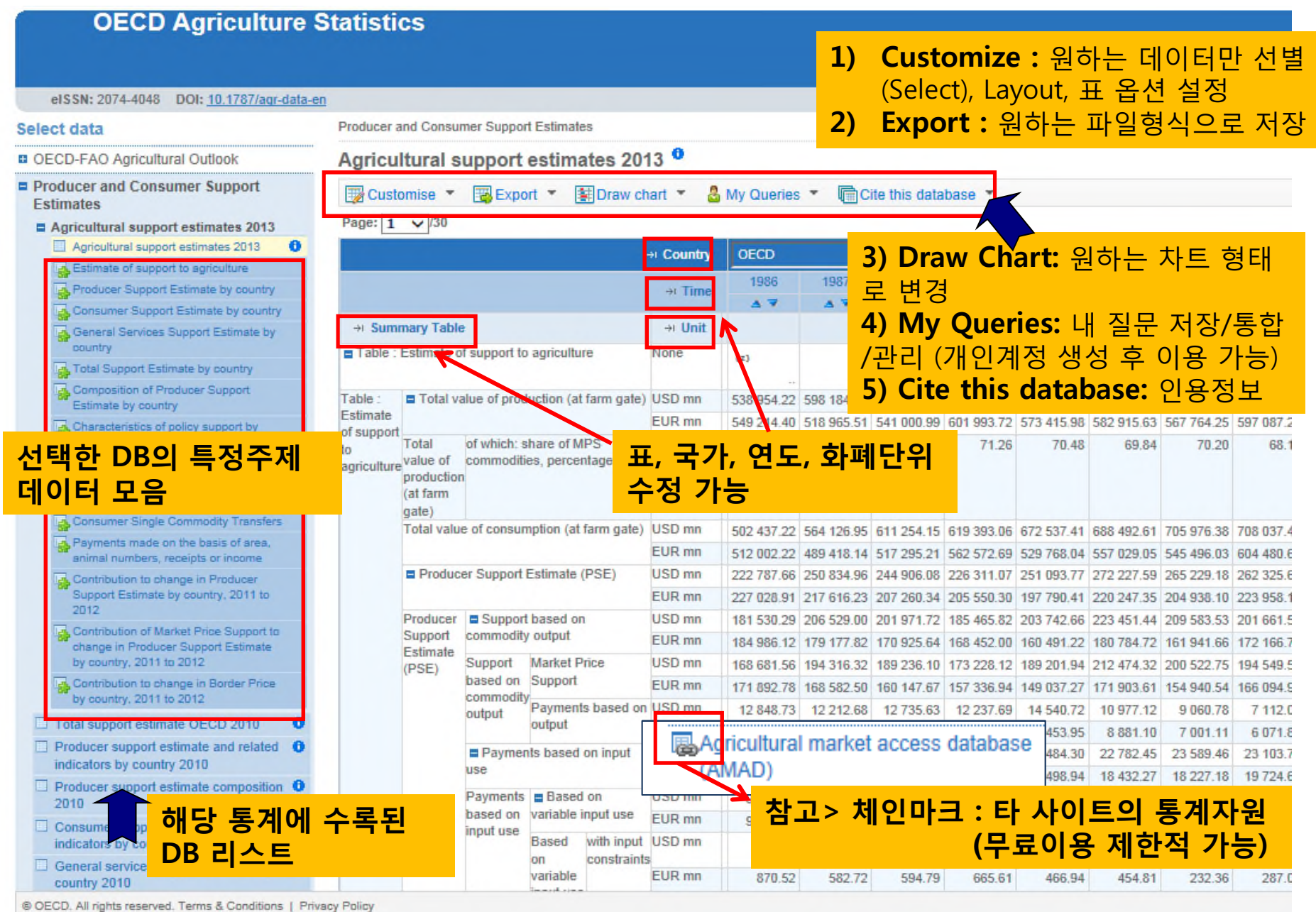

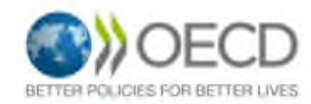

### OECD 통계사이트 (<u>http://stats.oecd.org/</u>)

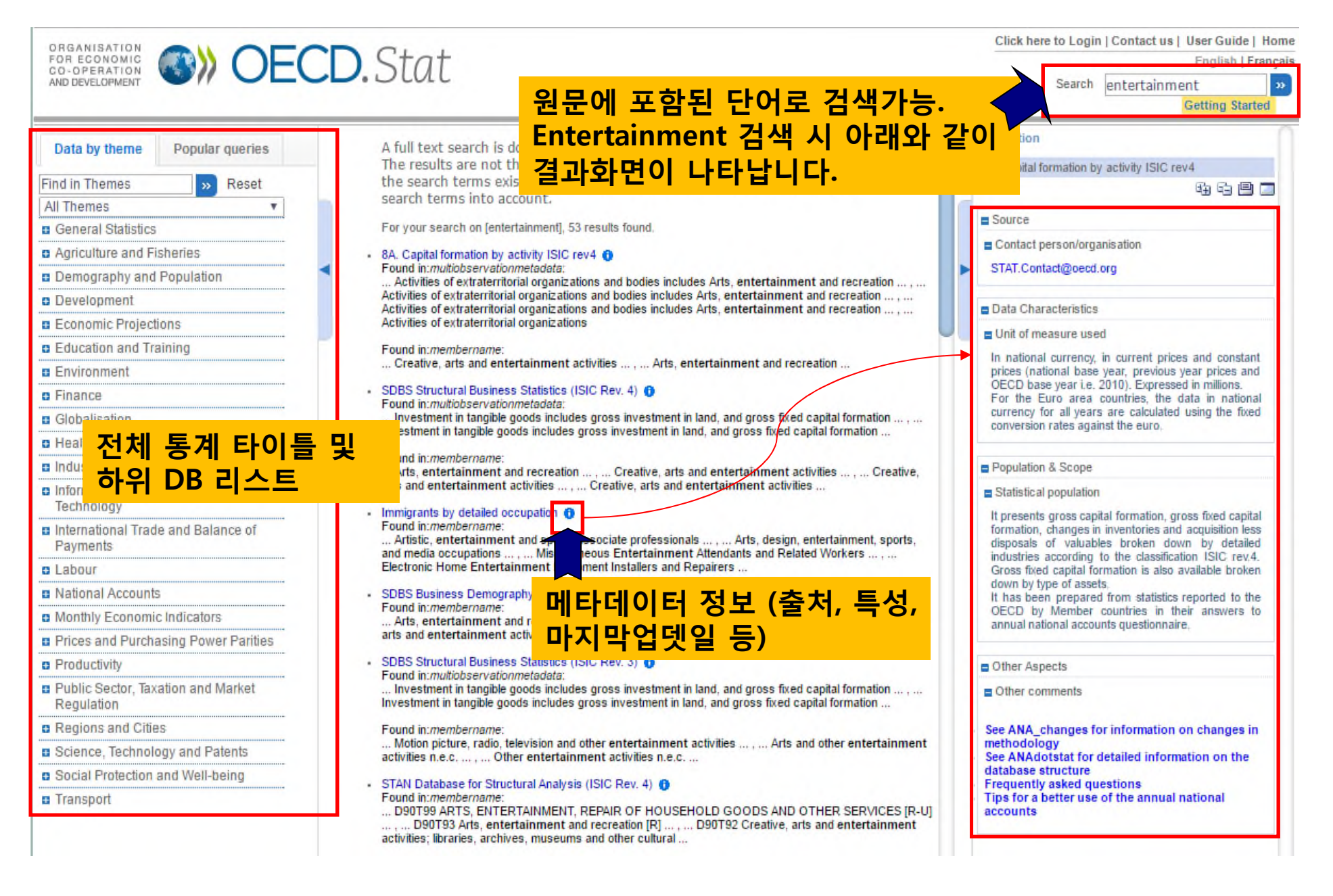

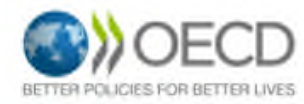

## Factbook

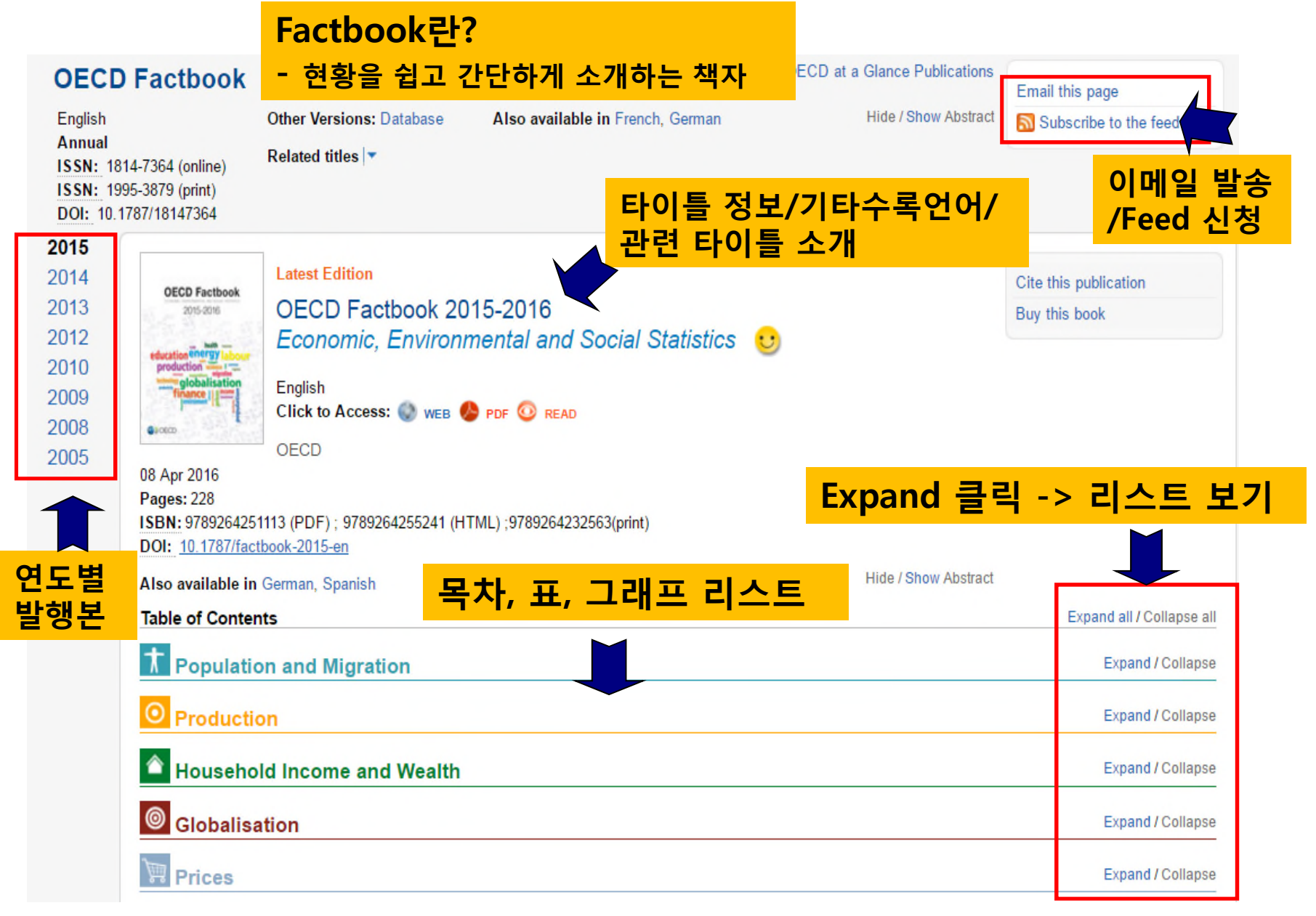

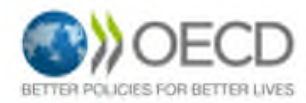

#### **Marked List**

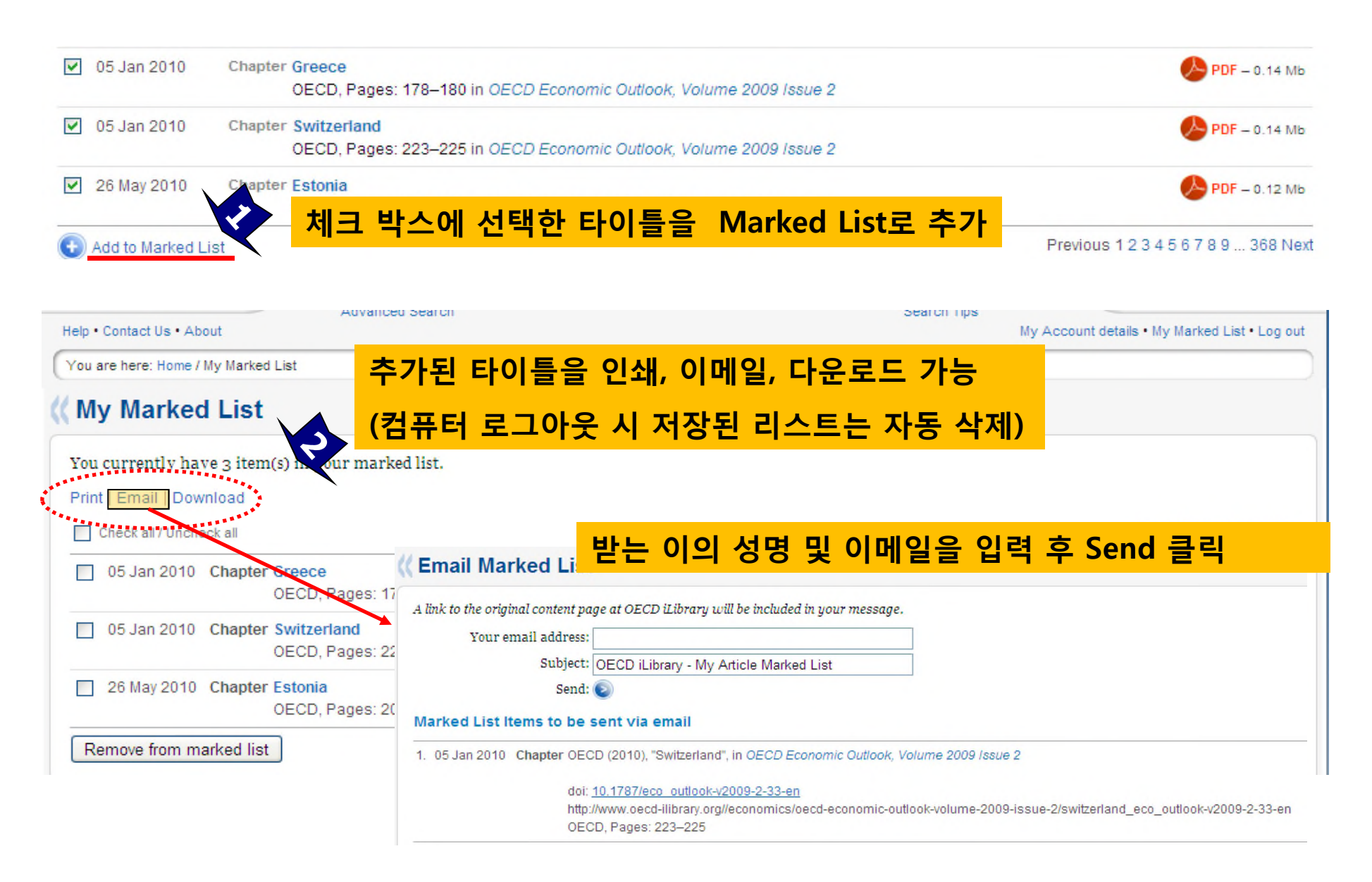

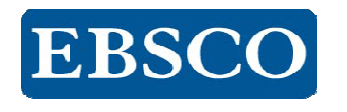

#### 감사합니다.

#### www.ebscokorea.co.kr

TEL: 02-598-2571